附件 1:

# 广州市人力资源市场公共招聘网上服务指南

#### (用人单位)

#### 一、 简介

广州市人力资源和社会保障局网上服务大厅(以下简称:网 办系统)是面向全市用人单位和个人办理公共招聘、社保申报、 补贴申领、就业登记备案等各项人力资源和社会保障业务的网上 服务平台,其中的【公共招聘】服务专栏更是为用人单位自主发 布招聘信息、查找人才、预订和参加网络招聘会、现场招聘会、 办理委托招聘及其他公共招聘服务的新功能,用人单位招聘信息 经审核发布后将在全市各区、街(镇)的电子发布屏显示,信息 覆盖范围包括登录网办系统及在我市各级公共就业服务机构的 求职人员。【公共招聘】服务专栏将为用人单位提供优质、高效、 便捷的公共招聘服务,让招聘更简单,求职更方便。

二、 网上招聘服务办理指引

(一) 广州市人力资源和社会保障局网上办事大厅【公共招聘】栏目

1. 电脑端登录: 广州市人力资源和社会保障局官方网站

(网址: http://rsj.gz.gov.cn/) 》 业务专题 》 就 业创业 》公共就业服务 》求职招聘(请点击进入)

| ー州市人力<br>ANGZHOU MUNICIPAL HUMA | 资源和社会保障局<br>NN RESOURCES AND SOCIAL SECURITY BUREAU   | 庆祝中国共产党成                                                                                  |                                                                                   |
|---------------------------------|-------------------------------------------------------|-------------------------------------------------------------------------------------------|-----------------------------------------------------------------------------------|
| 📻 政务动态                          | 🖈 政务公开 📒 政策法规                                         | 💦 政务服务 🥥 政民互动                                                                             | = 业务专题                                                                            |
| <b>會 党建专栏</b>                   | **** * * * 不忘初!!                                      | 山,牢记使命"主题教育、                                                                              | Mar)                                                                              |
|                                 | 坚决打赢疫情                                                | 青防控的人民战争总体战阻击战                                                                            |                                                                                   |
| 扎实做好"六                          | 〔稳"工作,全面落实"六保"任务                                      | 优化营商环境劳动力                                                                                 | 市场监管                                                                              |
| 政务动态                            |                                                       | 工作动态                                                                                      | 通知公告                                                                              |
| 政务公开                            | 🖉 职等你来 就业同                                            | <ul> <li>广州市人力资源和社会保障局网站</li> <li>习近平致信祝贺金沙江白鹤滩水电。</li> </ul>                             | L作2020年度报表 01-<br>占首批机组投产发电 06-                                                   |
| 政策法规                            | 百日千万月後招勝专項行动<br>主办単位: 广州市人力定満期社会保険用<br>日本 2010年7月7日月日 | <ul> <li>庆祝中国共产党成立100周年文艺演</li> <li>习近平同俄罗斯总统普京举行视频:</li> <li>习近平主持中共中央政治局第三十-</li> </ul> | <ul> <li>出《伟大征程》在京 06-</li> <li>会晤 两国元首宣布《 06-</li> <li>一次集体学习并发表重 06-</li> </ul> |
|                                 | 时间:2021年5月6日至8月15日                                    | 。 古禾党中学习教育第三巡向指导组                                                                         |                                                                                   |

2. 电脑登录广州市人社局网办系统

(网址: http://gzlss.hrssgz.gov.cn/cas/login)

3. 手机端登录 (个人):关注"广州人社"微信公众号》 人才通》 公共招聘手机版

## (二)选择【单位】类型登录

| 个<br>人登<br>录<br>ア<br>の<br>上服务大厅<br>一<br>一<br>デ<br>州市人力資源和社会保障局<br>単<br>位<br>登<br>录<br>一<br>二<br>州市人力資源和社会保障局<br>単<br>の<br>の<br>の<br>の<br>の<br>の<br>し<br>の<br>の<br>の<br>の<br>の<br>の<br>の<br>の<br>の<br>の<br>の<br>の<br>の | <ul> <li></li></ul>             |
|----------------------------------------------------------------------------------------------------|---------------------------------|
| 2010年11月1日<br>建议使用IE9以上版本、360浏览器                                                                                                    | 謙奎容模式;在系统使用过程中遇到问题请拨打12345热线电话。 |

提示: 登录的注意事项请详细阅读登录界面"温馨提示"

#### (三) 成功登录后选择【公共招聘】专栏

|           | 大厅      | 会保障             | 扃    |                 |       |      |      |      | 1    |      |      |      | 202      | )年1月30日 星)    | 胆      |     | 意好・ス | 如光临上 | 系统演剧:( | n/o 🏠 | × | Ċ |
|-----------|---------|-----------------|------|-----------------|-------|------|------|------|------|------|------|------|----------|---------------|--------|-----|------|------|--------|-------|---|---|
| 常用功能 社会保健 | 盒   养老( | RANG E          | 医疗保险 | 工伤保险            | 生育保险  | 社保综合 | 劳动就业 | 公共招聘 | 劳动监察 | 劳动鉴定 | 技能鉴定 | 技工教育 | i Riki   | 川   過管业券      | 劳动关系   | 仲裁院 | 110  |      |        |       |   |   |
| • 待办已办    | ^ (A    | 11 <u>11</u> 95 |      | -               |       |      |      |      |      |      |      |      |          |               |        |     |      |      |        |       |   |   |
| 待办事项      |         |                 |      | 的人员实际           |       |      |      |      |      |      |      |      | <b>•</b> | 新生业保险商用       | 13 kBA |     |      |      |        |       |   |   |
| 已办事项      |         |                 |      | P1227 (54944816 |       |      |      |      |      |      |      |      |          | 00/11/00/2161 | 1134   |     |      |      |        |       |   |   |
| ▶ 盖章结果    |         |                 | 3    | 自位参保证明          | eled. |      |      |      |      |      |      |      | 4 4      | 位缴费记录查询       | I      |     |      |      |        |       |   | 6 |
| • 通知公告    |         |                 | 5    | 单位#TFD-个人 ś     | 激奏历史  |      |      |      |      |      |      |      | 6 #      | 小祭记           |        |     |      |      |        |       |   | ( |
| ▶ 基本信息维护  |         |                 |      |                 |       |      |      |      |      |      |      |      |          |               |        |     |      |      |        |       |   |   |
|           |         |                 | 7 4  | 身项资金            |       |      |      |      |      |      |      |      | 8 û      | 业年金方案备养       | (      |     |      |      |        |       |   |   |
|           |         |                 | 9 f  | 持遇发放明细          |       |      |      |      |      |      |      |      | 10 #     | 位基本信息查询       | I      |     |      |      |        |       |   |   |

三、 网上招聘服务办理流程

(一)发布招聘信息

1.登录网办系统后选择【公共招聘】专栏。

2.选择业务功能菜单发布招聘信息。

**操作流程:**新增招聘信息→填写招聘信息→保存提交→工 作人员审核→审核通过发布信息

| C. MLI      | 日<br>日<br>日<br>日<br>日<br>日<br>日<br>日<br>日<br>日<br>日<br>日<br>日<br>日<br>日<br>日<br>日<br>日<br>日 | 务大庁<br>人力資源和社会保障局 2000年1月90日 型相回 向著・改起代解社 F |         |          |    |   |      |        |      |            |      |      |              |     |  | 系统消息: 0/   |  | ×   | Ċ      |             |    |   |
|-------------|---------------------------------------------------------------------------------------------|---------------------------------------------|---------|----------|----|---|------|--------|------|------------|------|------|--------------|-----|--|------------|--|-----|--------|-------------|----|---|
| 常用功能        |                                                                                             |                                             |         |          |    |   |      | 公共招聘   | 劳动监察 |            | 技能鉴定 |      |              |     |  | 仲裁院        |  |     |        |             |    |   |
| 人才信息管理      | ^                                                                                           | 首页>>>                                       | 公共服务网办  | >> 招聘发布管 |    |   |      |        |      |            |      |      |              |     |  |            |  |     |        |             |    |   |
| · ////      |                                                                                             | 查询条件                                        | +       |          |    |   |      |        |      |            |      |      |              |     |  |            |  |     |        |             | 1  |   |
| ▶ 招聘会服务     |                                                                                             |                                             | 职位名称 [  |          |    |   |      | 招聘工种名称 | й  — |            |      |      |              |     |  |            |  | 童谊  |        | 青睐          | 新增 |   |
| • 招聘信息管理    | 1                                                                                           |                                             | 审核状态 [- | 请选择      | ~  |   |      | 发布日期   | UA   | 6          | -    | 1    |              |     |  |            |  |     |        |             |    | 1 |
| 111(立1997日) |                                                                                             | <                                           |         |          |    |   |      |        |      |            |      |      |              |     |  |            |  |     |        |             |    | > |
|             | _                                                                                           | 查询结果                                        | R.      |          |    |   |      |        |      |            |      |      |              |     |  |            |  |     |        |             |    |   |
| ▶ 服务机构      |                                                                                             |                                             | 全迭      | 职位律      | 国称 | 1 | 审核状态 |        | 审核   | <b>潘</b> 注 |      |      | 登记日期         |     |  | 截止日期       |  |     | 操作     |             |    |   |
|             | _                                                                                           |                                             |         | 搬运       | I  | Ŧ | 核不通过 |        | 有错误  | 请修正        |      | 2019 | -12-10 09:31 | :18 |  | 2019-12-12 |  | 停止招 | 肉查香 编辑 | 音 复制        |    |   |
|             |                                                                                             |                                             |         | 撤运       | I  | ĩ | 审核通过 |        |      |            |      | 2019 | -11-29 14:14 | :10 |  | 2019-12-01 |  | 停止招 | 陶查香 编辑 | <b>音 复制</b> |    |   |

3.分派区域(即审核单位)请选"广州市人力资源市场服务 中心"

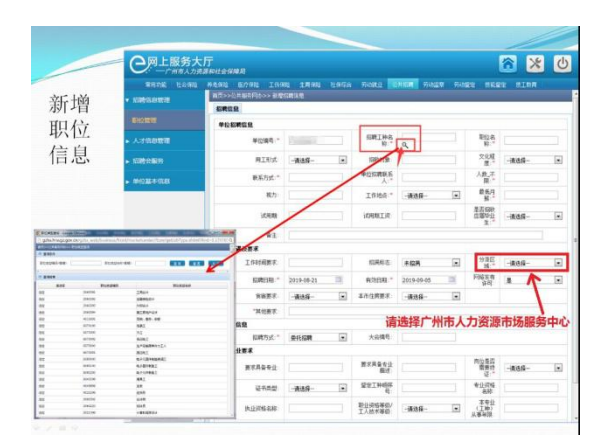

4.审核不通过的信息将退回用户修改。

#### 注意事项:

 招聘信息中不能含有民族、性别、年龄、宗教信仰等就 业歧视内容。

 系统默认招聘岗位发布的有效时间为15天,用人单位 可以根据实际需要设置岗位发布的有效期,但最长不超过30天。

(二)网络招聘会

1. 登录网办系统后选择【公共招聘】专栏。

操作流程:业务菜单→招聘会服务→网络招聘会→在线
 预订所需参加的市、区网络招聘会场次。

|              | 务大[<br>5人力资源 | 丁<br>原和社会                                          | 保障局             |              |            |                                          |               |                  |          |     |        |            | 20204                                        | 1月30日 里!      | 期四    |      |              |        | <b>信!</b> 系统          | 肖思: 0/0     | Â                    | ×          | ڻ<br>ا |
|--------------|--------------|----------------------------------------------------|-----------------|--------------|------------|------------------------------------------|---------------|------------------|----------|-----|--------|------------|----------------------------------------------|---------------|-------|------|--------------|--------|-----------------------|-------------|----------------------|------------|--------|
|              | 会保险          | 养老保险                                               | 医疗保险            |              | 保险   生育    | 11월   社保综合                               | 劳动就业          | 公共招聘             | 劳动监察 一 尹 | 动鉴定 | 技能鉴定   | 技工教育       | 职业培训                                         | 退管业务          | 劳动关   | 系 伸  | 潮流           |        |                       |             |                      |            |        |
| ▶ 人才信息管理     | ^            | 市级部                                                | 調会              |              |            |                                          |               |                  |          |     |        |            |                                              |               |       |      |              |        |                       |             |                      |            |        |
| 1200-082     |              |                                                    | 操作              |              | 攀亦时间       |                                          | \$            | 招聘会主题            | 招聘会主题    | た型  |        | 攀贞         | 地点                                           |               |       | 主办单位 |              |        |                       | 招聘会电话       | Æ                    |            |        |
| JHANS ALBOOS | _            | 在线桥订 参会企业 2020-02-15 广州市2020年春风行动暨就业援助月网络招聘会(二月上期) |                 |              |            |                                          |               |                  |          | )   | 综合类专   | 汤 网上       | 网上办事大厅(http://gzlss.hrssgz.gov.cn/cas/login) |               |       |      |              | 广州市,   | 广州市人力资源市场服务中心 8632286 |             |                      | 322863,863 | 22833  |
| 我的预定         |              |                                                    |                 |              |            |                                          |               |                  |          |     |        |            |                                              | 词             | 5显示10 | 条记录  | <b>秋</b> 共1条 | ,分1页 8 | 挑到1                   | 页           |                      | 1          |        |
| 现场招聘         |              | 各区招                                                | 调会              |              |            |                                          |               |                  |          |     |        |            |                                              |               |       |      |              |        |                       |             |                      |            |        |
|              |              |                                                    | 操作              | 1            | 举办时间       |                                          | 招聘            | 会主题              |          | 招   | 聘会主题类型 |            |                                              | 攀办            | 地点    |      |              |        |                       | 主办单位        | ž                    | 招聘         | 院电话    |
| 2010-07-070k |              |                                                    | 在线预订            | 鬱会企:         | 2020-03-03 | 2020年3月3日南日                              | 吃黄阁镇"春风       | 行动2020"网         | 络招聘会     |     | 综合类专场  | http://gzl | lss.hrssgz.gov                               | .cn/cas/login |       |      |              | 南辺     | 9区黄福靖                 | 劳动和社会       | 合保障服务                | 時中心 34     | 972717 |
| ITAUA JANG   | <u> </u>     |                                                    | 在线预订            | 参会企:         | 2020-02-29 | 2020年2月29日南                              | 沙区大岗镇"春阳      | <b>礼行动2020"低</b> | 记进就业网络招聘 | 陰   | 综合类专场  | http://gzl | lss.hrssgz.gov                               | .cn/cas/login | 、大商人力 | 资源市场 | 微信公众         | 南辺     | 9区大岗镇                 | 劳动和社会       | 会保障服务                | 5中心 39     | 189121 |
|              |              |                                                    | 在线预订            | 参会企:         | 2020-02-26 | 海珠区"春风行动;                                | 020"促进异地养     | 江人员就业和           | 专场招聘会    |     | 农民工专场  | http://gzl | lss.hrssgz.gov                               | .cn/cas/login |       |      |              |        | 海珠区劳                  | 动就业服务       | 务管理中(                | ù 34       | 380609 |
|              | _            | 4                                                  | 在线预订            | 参会企:         | 2020-02-26 | 南沙区龙穴街"春月                                | 1行动2020"专场    | 相聘会              |          |     | 农民工专场  | http://gzl | lss.hrssgz.gov                               | .cn/cas/login |       |      |              | 南辺     | 9区龙穴街                 | 劳动和社会       | 合保障服务                | 時中心 84     | 940306 |
| 委托招聘         |              |                                                    | 在线预订            | 参会企:         | 2020-02-18 | 南沙区黄阁镇"春月                                | 1行动2020"暨重    | 這用工企业            | 网络招聘会    |     | 综合类专场  | http://gzl | lss.hrssgz.gov                               | .cn/cas/login |       |      |              | 南沙     | り区黄福靖                 | 劳动和社会       | 会保障服务                | 5中心 34     | 972717 |
|              |              |                                                    | der Calcare Ser | <b>病</b> 合众。 | 2020-02-13 | an an an an an an an an an an an an an a | สร≑÷hว∩วก"ชว∎ | 8A.              |          |     | 经合米本权  | http://azl | lee breent only                              | co/cae/looin  |       |      |              | 100-2  | 的交鐵市道                 | ±aan ¥n ¥r: | <u>수</u> (위 NÉ BIZ & | 5 dt >> R4 | 235836 |

3. 在有效岗位信息中选取参加网络招聘会岗位。

4. 按系统要求在网上提交网络招聘会所需资料。

5. 提交预订网络招聘会申请。

6. 审核通过后参加网络招聘会。

提示:

1. 所选招聘会场次需在岗位信息有效期内。

2. 审核不通过时系统将退回用户修改。

 如在操作过程中有问题或疑问,请及时与招聘会举办单 位联系。

(三)现场招聘会

1. 登录网办系统后选择"公共招聘"专栏。

 操作流程:业务菜单→招聘会服务→现场招聘→在线预 订所需参加的招聘会场次。

|               | <b>厅</b><br>源和社会 | 保障局    |              |            |                                                   |             | 2020年1月30日 星期四                               | <b>H· XQAG:</b> 系统消息: 0/0 | 👌 🗶 🙆             |
|---------------|------------------|--------|--------------|------------|---------------------------------------------------|-------------|----------------------------------------------|---------------------------|-------------------|
| 常用功能 社会保险     |                  | 8 医疗保险 |              | 1922 生育作   | 轮   社保综合   劳动就业 <mark>公共招聘</mark> 劳动监察   劳动鉴定   打 | 钱能鉴定   技工教育 | ā 歌业培训 遗管业务 劳动关系 仲裁院                         |                           |                   |
|               | 市级               | 當時会    |              |            |                                                   |             |                                              |                           |                   |
| 1200-0-0045   |                  | 操作     | /            | 举办时间       | 招聘会主题                                             | 招聘会主题类型     | 举办地点                                         | 主办单位                      | 招聘会电话             |
| 11149 2408293 |                  | 在线预订   | 蒙승순님         | 2020-03-31 | "春风行动2020"促进就业专场招聘会                               | 综合类专场       | 广州市越秀区北京路295号广百大厦西湖路门前广场                     | 广州市总工会                    | 020-84421085      |
| 我的预定          |                  | 在线预订   | <b>参</b> 会企1 | 2020-03-20 | "春风行动2020"促进就业专场招聘会                               | 综合类专场       | 广州市海珠区江南大道中180号富力海珠城                         | 广州市总工会                    | 020-84421085      |
|               |                  | 在线预订   | 参会企业         | 2020-03-13 | "春风行动2020"促进就业专场招聘会                               | 综合类专场       | 广州市荔湾区康王中路486号和业广场                           | 广州市总工会                    | 020-84421085      |
| 现场招聘          |                  | 在线预订   | 參会企业         | 2020-03-10 | "春风行动2020"促进就业专场招聘会                               | 综合类专场       | 越秀区文德路东方文德广场南门                               | 广州市妇联                     | 83851553          |
| 抗心治迷会         |                  | 在线预订   | 参会企业         | 2020-02-27 | 广州市春风行动2020促进异地务工人员就业专场网络招聘会(0227)                | 综合类专场       | 网上办事大厅(http://gzlss.hrssgz.gov.cn/cas/login) | 广州市人力资源市场服务中心             | 86322863,86322833 |
| 12E/HIMA      |                  | 在线预订   | 參会企业         | 2020-02-26 | 广州市春风行动2020促进异地务工人员就业专场网络招聘会(0226)                | 综合类专场       | 网上办事大厅(http://gzlss.hrssgz.gov.cn/cas/login) | 广州市人力资源市场服务中心             | 86322863,86322833 |
| 跨地区招聘         |                  | 在线预订   | 參会企业         | 2020-02-22 | 广州市春风行动2020促进异地务工人员就业专场网络招聘会(0222)                | 综合类专场       | 网上办事大厅(http://gzlss.hrssgz.gov.cn/cas/login) | 广州市人力资源市场服务中心             | 86322863,86322833 |
|               |                  | 在线预订   | <b>参</b> 会企社 | 2020-02-21 | "春风行动2020"南沙区总工会促进就业考场招聘会                         | 综合类专场       | 广州市南沙区万达广场1号门前庭广场                            | 广州市总工会                    | 020-84421085      |
| 网络招聘会         |                  | 在线预订   | <b>参</b> 会企社 | 2020-02-20 | 广州市春风行动2020促进异地夯工人员就业专场网络招聘会(0220)                | 综合类专场       | 网上办事大厅(http://gzlss.hrssgz.gov.cn/cas/login) | 广州市人力资源市场服务中心             | 86322863,86322833 |
| a5101778k     | 4                | 在线预订   | 参会企业         | 2020-02-19 | "春风行动2020"促进就业专场招聘会                               | 综合类专场       | 广州市海珠区江嘉路108号燕汇广场                            | 广州市总工会                    | 020-84421085      |

3. 在有效岗位信息中选取参加现场招聘会岗位。

4. 按系统要求在网上提交招聘会所需资料。

5. 提交预订招聘会申请。

6. 审核通过后参加现场招聘会。

提示:

1. 所选招聘会场次需在岗位信息有效期内。

### 2. 审核不通过时系统将退回用户修改。

备注: 如在操作过程中有问题或疑问,请及时与招聘会举 办单位联系。

#### (四) 其他公共招聘服务

如办理其他公共招聘服务,请以系统的操作指引为准。